## Подключение к торговым серверам QUIK

## Настройка параметров соединения

- **1.** Откройте пункт меню **Система / Соединения...** (в версии Квика ниже 7, меню «Связь/Доступные соединения)
- **2.** Для редактирования выберите строку из списка «Информация о соединениях» и нажмите кнопку «Изменить».
- 3. Для создания нового соединения нажмите кнопку «Добавить».
- **4.** В поле «Сетевой адрес» укажите доступный сетевой адрес компьютера, на котором установлен сервер QUIK **(195.128.79.55)**, в поле «Порт» порт сервера 15100.

| 5. | В поле «Ключ се | рвера» у | укажите идентис | рикатор | ключа се | рвера ( | (Open | ). |
|----|-----------------|----------|-----------------|---------|----------|---------|-------|----|
|----|-----------------|----------|-----------------|---------|----------|---------|-------|----|

|                                                                                                    | IP-Адрес                                          | Порт                    | Ключ сервера                 |          |
|----------------------------------------------------------------------------------------------------|---------------------------------------------------|-------------------------|------------------------------|----------|
| Эткрытие (сервер 1 - Макомнет)                                                                                | 87.118.239.80                                     | 15100                   | Open                         |          |
| Эткрытие (сервер 1 - Билайн)<br>Этили тик (сервер 2)                                                          | 194.154.89.122                                    | 15100                   | Open                         | Добавить |
| итирытие (сервер 4)<br>Эткрытие (выделенный сервер)<br>Эткрытие (резервный сервер M10)<br>Эткрытие (сервер 3) | 193.219.127.52<br>81.177.147.51<br>193.219.127.45 | 15103<br>15100<br>15100 | Open<br>Open<br>Open<br>Open | Изменить |
| овое соединение                                                                                               |                                                   |                         | ×                            | 1        |
| Описание соединения Сет Открытие (сервер 4) 19                                                                | евой адрес<br>5.128.79.55                         | Порт К<br>15100 О       | люч сервера                  | Удалить  |
| 1                                                                                                    |                                                   |                         |                              |          |
| Да Отмена                                                                                                    |                                                   |                         | Справка о                    | 22:00:00 |
| Да Отмена<br>При восстановлении использовать                                                                  | только параметры по                               | оследнего соедин        | Справка о                    | 22:00:00 |
| Да Отмена<br>При восстановлении использовать<br>процессе работы                                               | только параметры по                               | оследнего соедин        | о                            | 22:00:00 |

- 6. Нажмите кнопку «Да» для сохранения изменений или кнопку «Отмена» для закрытия окна без сохранения.
- 7. Для удаления ненужного соединения выделите его описание в списке «Информация о соединениях» и нажмите кнопку «Удалить».